# Wireless CROS\* or BiCROS

# using wireless streaming

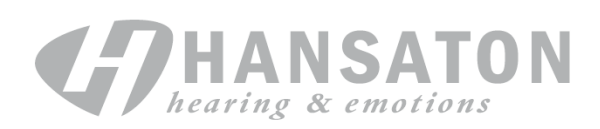

Use this guide to program a pair of ease products with BiPhone functionality as a wireless CROS\* or BiCROS using the BiPhone program.

In this example, the Right ear is the unaidable ear and the Left ear is the better ear with some hearing loss.

#### Step 1 Detect the Hearing Instruments

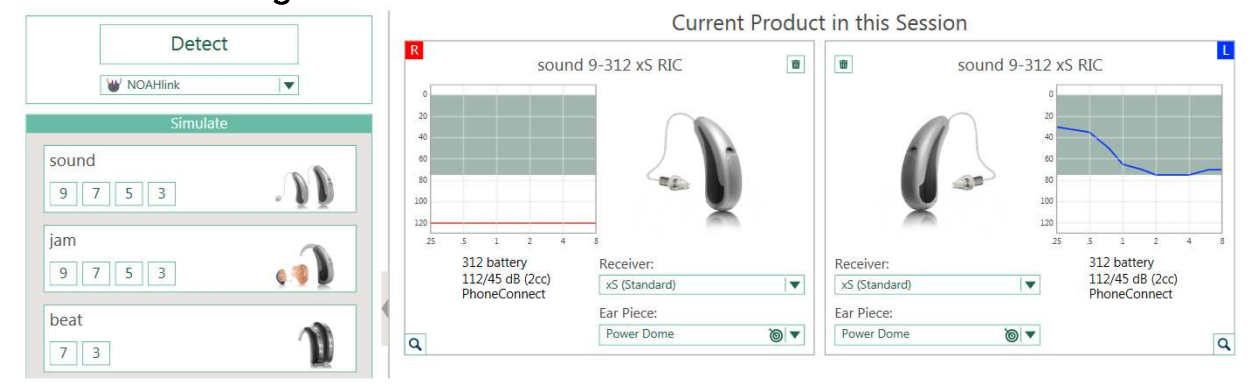

Make selections on the Acoustics & Accessories screens as appropriate. Run the Feedback manager as usual, but it is only necessary to tun it for the better (in this case Left) ear.

### Step 2

#### Fitting / Program Manager screen

• Add a Telephone or an Acoustic Telephone program:

| Client<br>Instruments<br>Fitting<br>End Fitting<br>End Fitting | 0000 (7)<br>DataLogging Scout | Quiet Quiet Qui |
|----------------------------------------------------------------|-------------------------------|----------------------------------------------------------------------------------------------------|
| Program Manager                                                | Selected Prog                 | 2 🛱 🛕 🛄 Connection 🕂                                                                                                    |
|                                                                |                               |                                                                                                    |
| Please click the button next to the program you wish to add.   | Autosurround 4                | 1                                                                                                    |
| Quiet                                                          | Quiet                         |                                                                                                    |
| Speech in Noise                                                | Speech in Noise               |                                                                                                    |
| Car with Speech                                                | Noise                         |                                                                                                    |
| Noise                                                          | Music                         |                                                                                                    |
| Car / Plane                                                    |                               |                                                                                                    |
| Music                                                          | Manual                        | PhoneConnect                                                                                                    |
| Place of Worship                                               | Acoustic Telephone            |                                                                                                    |
| Acoustic Talanhona                                             |                               |                                                                                                    |
|                                                                |                               |                                                                                                    |
| Mute                                                           |                               |                                                                                                    |
| Change program name to CROS of                                 | BiCROS if desired             |                                                                                                    |
| <ul> <li>Uncheck the PhoneConnect box</li> </ul>               |                               |                                                                                                    |
| Manual                                                         | PhoneConnect                  |                                                                                                    |
| RICROS                                                         |                               |                                                                                                    |
| BICKUS                                                         |                               |                                                                                                    |
|                                                                |                               |                                                                                                    |

\*Technically, since the mic on the better side cannot be turned off in the software, these aids cannot be programmed as a true CROS fitting. Gain for a normal hearing ear will be very low and therefore unnoticeable.

# Step 3

# Fitting / Configure Features screen

- From the menu on the left select the CROS or BiCros program
- Enable BiPhone
- Preferred Phone Ear = unaidable ear or transmitter

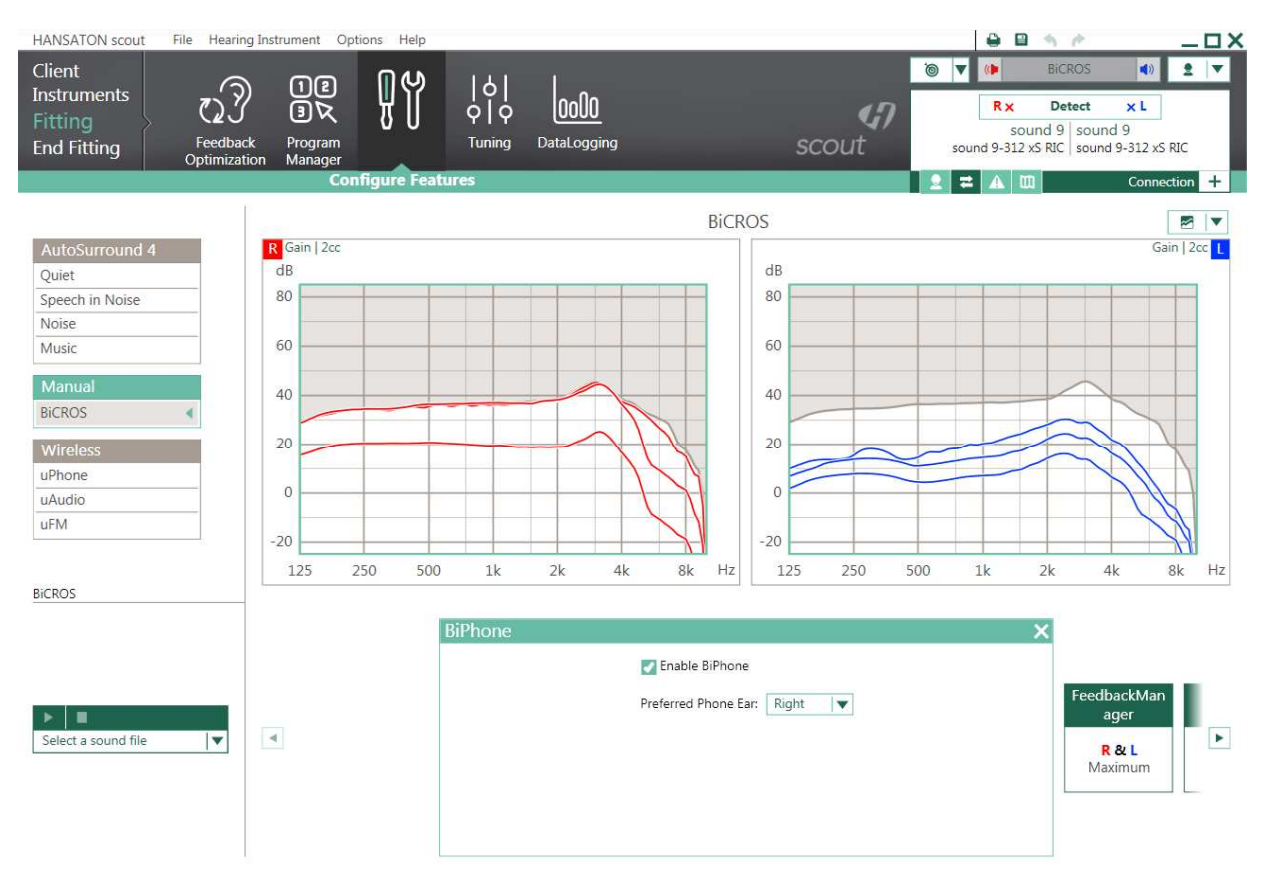

In the Input box

- Input on the Phone Ear should be "Omni (Mic)"
- Input on the Non-Phone Ear (= Better Hearing side) should be "Audio Streaming + Mic"
- Uncheck "6 dB Mic Attenuation"

| Input         |                         |                      | × |
|---------------|-------------------------|----------------------|---|
| Phone ear:    | Omni (Mic)              | Mic Attenuation      |   |
| Non-phone ear | Audio Streaming + Mic ▼ | 6 dB Mic Attenuation |   |

# Step 4 Fitting / Tuning screen

- Select the CROS or BiCROS program from the menu on the left
- Click on the AcclimatizationManager Box at the bottom of the screen
- Click the "Unlink" button followed by unchecking "Automatic" on the unaidable side.
   Next, slide the green "Current" slider to 100% on that side

| AcclimatizationManager |                      |                                                   | ×                                   |  |
|------------------------|----------------------|---------------------------------------------------|-------------------------------------|--|
| Automatic              | c                    | Automatic                                         | 5% per month 🛛 🗸<br>End Value: 100% |  |
|                        | Current: <b>100%</b> | Current: <b>75%</b><br>Time remaining: ~ 5 months |                                     |  |

- Click on the Soft/Mod/Loud Controls box at the bottom of the screen
- Click the "Unlink" button, followed by clicking on the word "All" for the unaidable side
- Reduce gain completely in all bands. This will stop sound from exiting the earhook of the hearing instrument on the unaidable ear and stream sound (the input to the mic on that side) only to the better ear

| Soft / N                                 | Mod / Loud        | Controls             |               |     |     |     |          | X    |
|------------------------------------------|-------------------|----------------------|---------------|-----|-----|-----|----------|------|
| All                                      | Low               | Mid                  | High          | C   | Low | Mid | High     | All  |
| Sc Clic                                  | k to adjust overa | ll gain at all frequ | encies.<br>.7 |     | 14  | 22  | 10       | Soft |
| Mod                                      | 13                | 19                   |               | + + | 12  | 15  | 4        | Mod  |
| Loud                                     |                   |                      |               |     | 7   | 7   | -6       | Loud |
| CR                                       | 1,5               | 2,2                  | 2,8           | -   | 1,4 | 1,7 | 2        | CR   |
| 1 dB 🔻                                   |                   |                      |               |     |     |     |          |      |
| View right ear only ►     3     8     20 |                   |                      |               |     |     |     | ear only |      |

| Client<br>Instruments<br>Fitting<br>End Fitting | 12<br>3 X<br>Program<br>on Manager | Configure<br>Features | 0000<br>DataLogging |        | (1)<br>scout | © ▼ (4)<br>sound 9 | BiCROS<br>R × Detect<br>sound 9 sound<br>9-312 xS RIC sound<br>A M | k L     J 9 9-312 xS RIC Connection | <b>▼</b> |
|-------------------------------------------------|------------------------------------|-----------------------|---------------------|--------|--------------|--------------------|--------------------------------------------------------------------|-------------------------------------|----------|
| All Programs                                    |                                    | ,                     |                     | R:CDOC | -            |                    |                                                                    |                                     |          |
| AutoCurround 4                                  | P Gain   2cc                       |                       |                     | BICKOS | >            |                    |                                                                    | Gain L 20                           |          |
| Autosurround 4 -                                | dB                                 |                       |                     |        | dB           |                    |                                                                    | Gam                                 |          |
| Speech in Noise                                 | 80                                 |                       |                     |        | 80           |                    |                                                                    |                                     |          |
| Noise                                           |                                    |                       |                     |        |              |                    |                                                                    |                                     |          |
| Music                                           | 60                                 |                       |                     |        | 60           | -                  |                                                                    |                                     |          |
| Manual –                                        | 40                                 |                       |                     |        | 10           |                    |                                                                    |                                     |          |
| BICROS <                                        | 40                                 |                       |                     |        | 40           |                    |                                                                    |                                     |          |
| Wireless +                                      | 20                                 |                       |                     |        | 20           |                    |                                                                    |                                     |          |
|                                                 |                                    |                       |                     |        |              |                    |                                                                    |                                     |          |
|                                                 | 0                                  |                       |                     |        | 0            |                    |                                                                    |                                     |          |
|                                                 | -20                                |                       | _                   |        | 20           |                    |                                                                    | M                                   |          |
|                                                 | 125 25                             | 50 500 1k             | 2k 4k               | 8k Hz  | 125 250      | 500 1k             | 2k 4                                                               | k 8k                                | Hz       |
| All Programs                                    | 120 20                             | 500 IK                |                     | ok niz | 120 250      | JOO IN             | 2.4 1                                                              | K OK                                |          |
|                                                 |                                    | Soft / Mod / Loud     | Controls            |        |              |                    | 5                                                                  | 3                                   |          |
|                                                 |                                    |                       |                     | 20     |              |                    |                                                                    |                                     |          |
|                                                 |                                    | All Low               | Mid                 | ligh   | Low          | Mid                | High All                                                           | 100.00                              |          |
| > =                                             | anager                             | Soft -16              | -19                 | -30    | 14           | 22                 | 10 Soft                                                            | CR / TK                             |          |
| Select a sound file                             | <ul> <li>8/1</li> </ul>            | Mod -20               |                     | -38    | 12           | 15                 | 4 Mod                                                              |                                     |          |
|                                                 | Off                                | Loud -27              | -39                 | -50    |              | 7                  | -6 Loud                                                            | Adjusted                            |          |
|                                                 |                                    | CK 1,5                | 2,2                 | 2,8    | 1,4          | $\perp_{i}/$       | Z CR                                                               |                                     |          |
|                                                 |                                    | View right ear only   |                     | 1 dB   | 0            | [                  | ◀ View left ear only                                               |                                     |          |

## Step 5 End Fitting / HI Setup screen

• Click on the Startup Settings box at the bottom of the screen and change the Startup program to program 2 (in this example the BiCROS program)

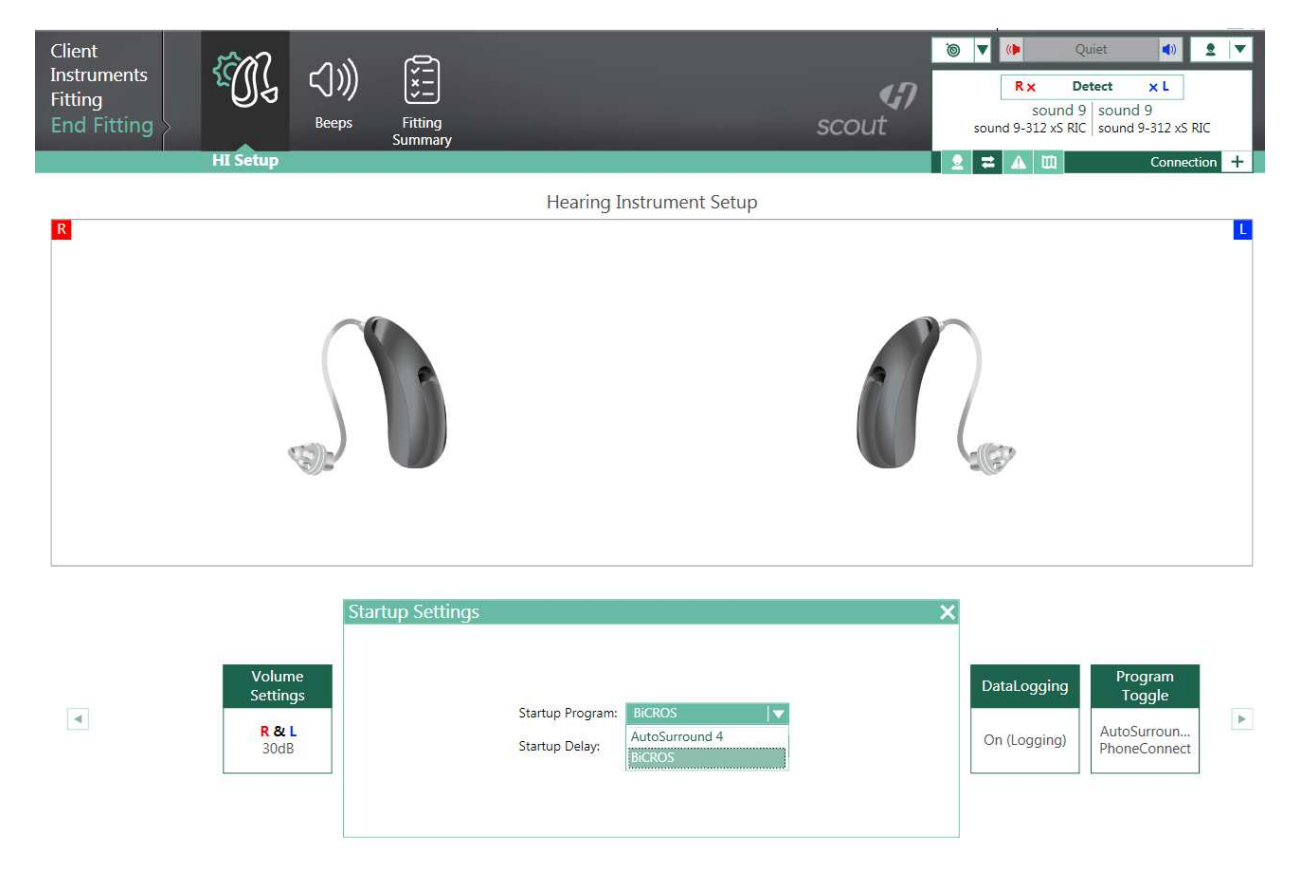

- The hearing aid will now boot up in the second program
- Click on the Program Toggle box and uncheck "*Include AutoSurround 2/3/4*" which will make BiCROS the only program on this aid
- More than one Telephone or Acoustic Telephone program can be added and configured similarly if needed

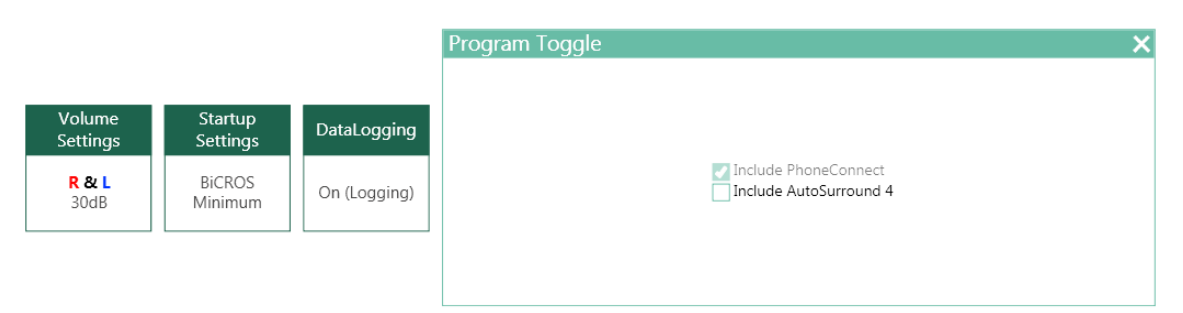

- Now the BiPhone program is configured as a CROS\* or BiCROS, transmitting the sound from the unaidable ear to the better ear via wireless audio streaming
- Save to the aid & database (and accessories, if any)

Remember that while connected to the computer for programming, the sound will not stream to the better ear. You need to reboot the hearing instruments (remove any cables or iCube II and restart the hearing aids) to have your patient experience this wireless CROS\* or BiCROS solution

For additional information regarding HANSATON as well as HANSATON hearing systems and services, please contact us personally or on the Internet at www.hansaton.com

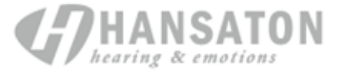

Hansaton Akustik GmbH • Sachsenkamp 5 • 20097 Hamburg • Germany Telephone: +49 40 29 80 11 0 • Fax: +49 40 29 80 11 860 E-mail: info@hansaton.de • Internet: www.hansaton.com